Please make sure before this installation, you will need 2 identical hard disk with same space connected to the server. But the truth is, you don't need to same hard disk with the same space amount, but as long as you partitioned the space equally then it would be good as well. But for beginner, it is better to get a hard disk that got the same space quantity, less percentage that you would get yourself confused.

Below are the steps on how to enable the Software RAID inside Windows Server 2003:

1) You may follow the initial windows setup here:

http://www.iprobot.net/windows-tutorial/how-to-install-windows-server-2003/

2) After the installation has finished, click on Start button and right-click on My Computer. Select Manage and click on it:

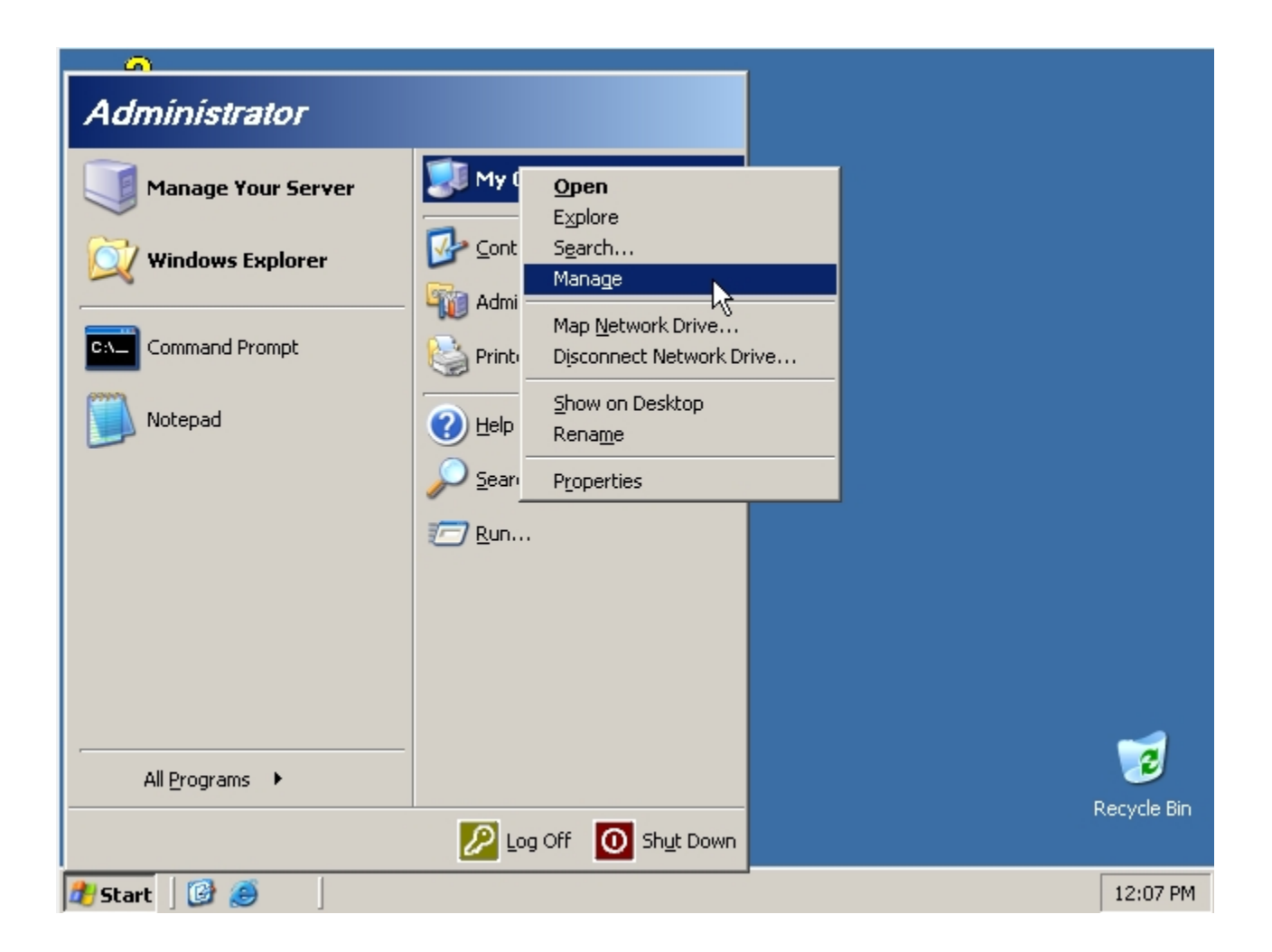

3) Next is to select Disk Management:

| Computer Management                                                                                                    |                                                                                                    |                                          |                               |                              |                                 |  |  |  |  |
|----------------------------------------------------------------------------------------------------|----------------------------------------------------------------------------------------------------|------------------------------------------|-------------------------------|------------------------------|---------------------------------|--|--|--|--|
| Eile Action View Window Help                                                                                                    |                                                                                                    |                                          |                               |                              |                                 |  |  |  |  |
|                                                                                                    |                                                                                                    |                                          |                               |                              |                                 |  |  |  |  |
| Computer Management (Local)<br>System Tools<br>System Tools<br>Shared Folders<br>Cocal Users and Groups<br>Performance Logs and Alert:<br>Device Manager<br>Storage | Volume                                                                                                    | Layout<br>Partition                      | Type File Syste<br>Basic NTFS | m Status<br>Healthy (System) | Capacit <sup>®</sup><br>19.99 G |  |  |  |  |
|                                                                                                    | Circle Contraction Contraction Contractio | (C:)<br>9.99 GB NTF5<br>lealthy (Syster  | n)                            |                              |                                 |  |  |  |  |
| ▼                                                                                                    | Basic<br>19.99 GB<br>Online                                                                                                    | 9.99 GB<br>Inallocated<br>nary partition |                               |                              |                                 |  |  |  |  |
| Bart       Image: Computer Manageme       12:08 PM                                                                                                    |                                                                                                    |                                          |                               |                              |                                 |  |  |  |  |

4) Right-click on your current hard disk that contained the Windows and select Convert To Dynamic Disk:

| Computer Management                    |                           |             |       |             |                  |         |  |  |
|----------------------------------------|---------------------------|-------------|-------|-------------|------------------|---------|--|--|
| Eile Action View Window Help           |                           |             |       |             |                  |         |  |  |
|                                        |                           |             |       |             |                  |         |  |  |
| Computer Management (Local)            | Volume                    | Layout      | Туре  | File System | Status           | Capacit |  |  |
| 📄 🎬 System Tools                       | 🗐 (C:)                    | Partition   | Basic | NTES        | Healthy (System) | 19.99 G |  |  |
| Event viewer                           |                           |             |       |             |                  |         |  |  |
| E Cocal Users and Groups               |                           |             |       |             |                  |         |  |  |
| 🕀 🐺 Performance Logs and Alert:        |                           |             |       |             |                  |         |  |  |
| Device Manager                         |                           |             |       |             |                  |         |  |  |
| E Removable Storage                    |                           |             |       |             |                  |         |  |  |
| Disk Defragmenter                      |                           |             |       |             |                  |         |  |  |
| Disk Management                        |                           |             |       |             |                  | •       |  |  |
|                                        | @Disk 0                   |             |       |             |                  |         |  |  |
|                                        | Basic (C:                 | )           |       | -           |                  |         |  |  |
|                                        | Online <u>C</u> onvert to | Dynamic D   | isk   |             |                  |         |  |  |
|                                        | Convert to                | GPT Disk    |       | 15          |                  | =-      |  |  |
|                                        | Basic Properties          |             |       |             |                  |         |  |  |
|                                        | 19.99 GB Help             |             |       |             |                  |         |  |  |
|                                        |                           | locatoa     |       |             |                  |         |  |  |
| <b>▲</b>                               | 📕 Unallocated 📕 Primar    | y partition |       |             |                  |         |  |  |
|                                        |                           |             |       |             |                  |         |  |  |
| 2 Start 3 3 Computer Manageme 12:09 PM |                           |             |       |             |                  |         |  |  |

5) Select the hard disk that you want to convert. Make sure to select the 2nd hard disk you want to add as RAID as well to convert to Dynamic Disk and click the Ok button:

| 📃 Computer Management           |                         |                         |         |             |                  |          |
|---------------------------------|-------------------------|-------------------------|---------|-------------|------------------|----------|
| 📃 Eile Action View Window       | <u>H</u> elp            |                         |         |             |                  | ð ×      |
|                                 | 7 😼                     |                         |         |             |                  |          |
| Computer Management (Local)     | Volume                  | Layout                  | Туре    | File System | Status           | Capacit  |
| E- 🐘 System Tools               | (C:)                    | Partition               | Basic   | NTFS        | Healthy (System) | 19.99 G  |
|                                 | t to Dynamic Disk       |                         |         | ? ×         |                  |          |
| 🕀 🔬 Local Users and Gr 🛛 Select | one or more basic disks | to convert to dy        | namic d | isks.       |                  |          |
| 🕀 🕀 Performance Logs Disks:     |                         |                         |         |             |                  |          |
| Device Manager                  | sk 0                    |                         |         |             |                  |          |
| 🕒 🖶 🎧 Removable Storage 🗆 Di    | sk 1                    |                         |         |             |                  |          |
| Disk Defragmenter               |                         |                         |         |             |                  |          |
| Disk Management                 |                         |                         |         |             |                  |          |
|                                 |                         |                         |         |             |                  |          |
|                                 | F                       |                         |         |             |                  |          |
|                                 | L                       | K                       | Car     |             |                  |          |
|                                 | @Disk 1                 | •                       |         |             |                  |          |
|                                 | Basic                   |                         |         |             |                  |          |
|                                 | Online                  | 19.99 GB<br>Unallocated |         |             |                  |          |
|                                 |                         | in nu natition          |         |             |                  | <u> </u> |
|                                 |                         | imary partition         |         |             |                  |          |
|                                 |                         |                         | J       |             |                  |          |
| 🏄 Start 🛛 🞯 🥌 👘 🗐 🛄 Com         | outer Manageme          |                         |         |             | 1                | 2:09 PM  |

6) Click Convert button to proceed:

| E Computer Management                                                                                                    | ×                  |
|----------------------------------------------------------------------------------------------------|--------------------|
| Eile Action View Window Help                                                                                                    | ×                  |
|                                                                                                    |                    |
| Computer Managem Computer Managem Compu | <u>acit</u><br>9 G |
| Local Users : Users : Users : Users : Users : Name Disk Contents Will Convert     Device Mana     Disk 0 System Partition, Boot Partition, Yes                                                                                                    |                    |
| Image Removable -         Image Removable -         Image Removable -      <                                                                                                    | •                  |
| Details                                                                                                    |                    |
| Lonvert Cancel                                                                                                    |                    |
| Online Unallocated                                                                                                    | -                  |
|                                                                                                    |                    |
| 🏄 Start 🛛 🚱 🥶 🖉 🖪 Computer Manageme 12:09 F                                                                                                    | PM                 |

7) Please be advised that you can't convert the hard disks back once to normal once you have converted to dynamic. Click the Yes button to proceed:

| E Computer Management                                                                                                    |
|----------------------------------------------------------------------------------------------------|
| Eile Action View Window Help                                                                                                    |
|                                                                                                    |
| Computer Managem Disks to Convert Disks to Convert Disks to Convert The disks that will be made dynamic are shown in the following list. Disks: Disks: Disks:                                                                                                    |
| Performance Name Disk Contents Will Convert                                                                                                    |
| Device Mana     Disk Management     Disk Defrage     Disk Defrage     Disk Manage     Disk Manage     Disk Manage     After you convert these disks to dynamic, you will not be able to     start other installed operating systems from any volume on these     disks.     Are you sure you want to convert?     Yes No |
| Convert Cancel                                                                                                    |
| Online                                                                                                    |
| Unallocated Primary partition                                                                                                    |
|                                                                                                    |
| 🟄 Start 🛛 🚱 🥥 📕 Computer Manageme 12:10 PM                                                                                                    |

8) Click Yes again to proceed:

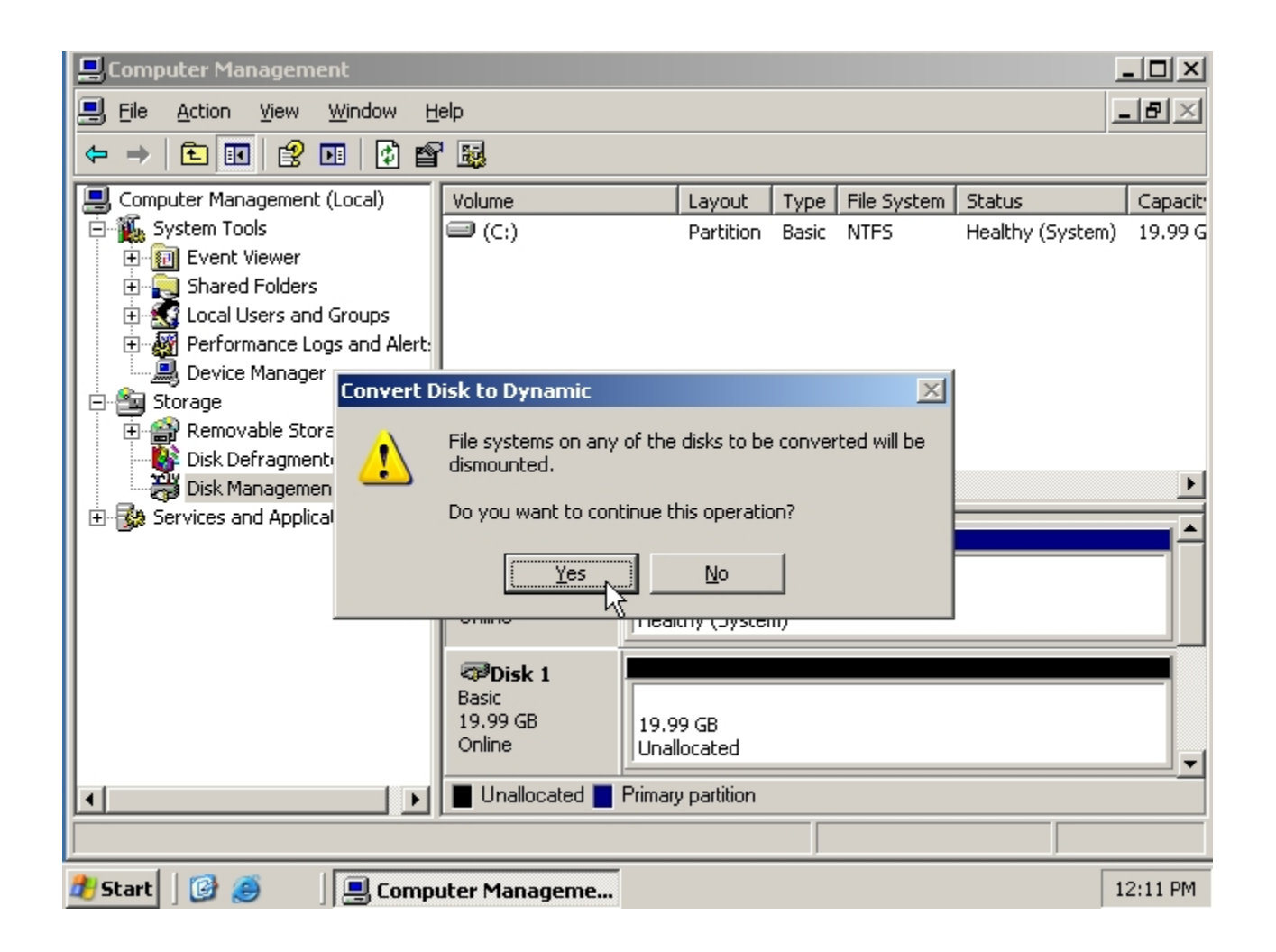

9) After the conversion has been done, the system will go for a reboot.

10) Once the reboot done, open back the Computer Management and this time you can see both hard disks are labeled as Dynamic. Right click on the Disk 0 (which contains the operating system) and select Add Mirror (which is similar to RAID1, whereas the Extend Volume option is similar to RAID0) :

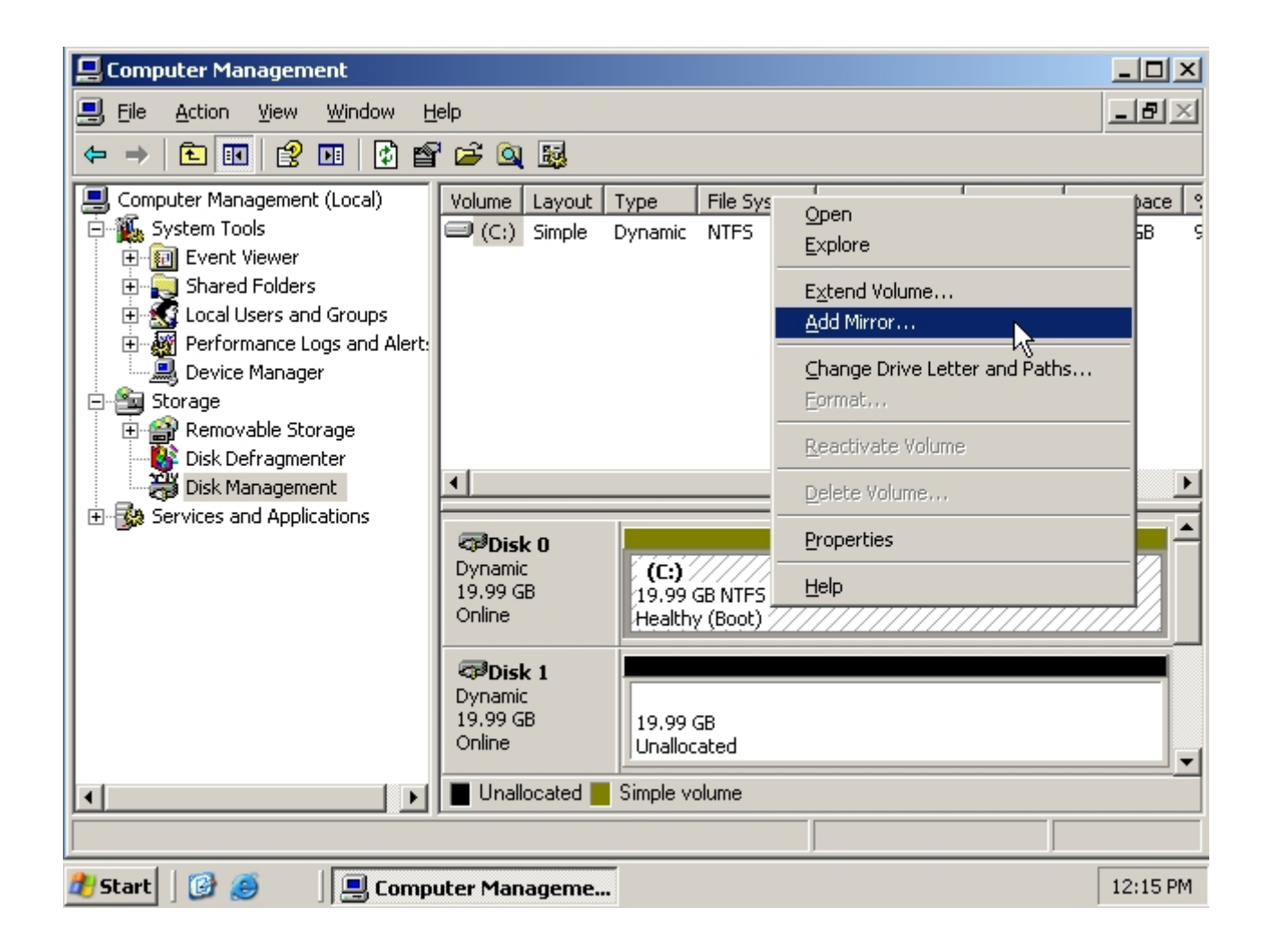

11) Now select the 2nd hard disk that you want to add as its mirror (RAID1) and click the button Add:

| 📃 Computer Management                                                                                                    |                                                                                                    |                |            |          |            |
|----------------------------------------------------------------------------------------------------|----------------------------------------------------------------------------------------------------|----------------|------------|----------|------------|
| 📃 File <u>A</u> ction <u>V</u> iew <u>W</u> ind                                                                                      | dow <u>H</u> elp                                                                                                    |                |            |          | _ Ð ×      |
| ← → 主 🖬 🔮 💵                                                                                                    | 1 🗗 🚔 🔍 😼                                                                                                    |                |            |          |            |
| 🖳 Computer Management (L 🗛                                                                                                    | dd Mirror                                                                                                    | ?)             | <u>ا</u> ك | Capacity | Free Space |
| 🖻 🌇 System Tools                                                                                                    |                                                                                                    |                | t)         | 19.99 GB | 18.28 GB 9 |
| <ul> <li>Event viewer</li> <li>Shared Folders</li> <li>Coal Users and G</li> <li>Gerformance Logs</li> <li>Device Manager</li> </ul> | Adding a mirror to an existing volume provides data redur<br>by maintaining multiple copies of a volume's data on diffe<br>disks. | ndancy<br>rent |            |          |            |
| E Storage                                                                                                    | Select a location for a mirror of C:.                                                                                             |                |            |          |            |
| E Scoraç                                                                                                    | Disks:                                                                                                    |                |            |          |            |
| Disk Management                                                                                                    | CDisk 1                                                                                                    |                | Ľ          |          | Þ          |
| E-∰ Services and Applicati                                                                                                    |                                                                                                    |                |            |          |            |
|                                                                                                    |                                                                                                    |                | É          |          |            |
|                                                                                                    | Add Mirror Car                                                                                                    | ncel           |            |          |            |
| -                                                                                                    | Online Unallocated                                                                                                    |                |            |          |            |
| •                                                                                                    | 📔 📕 Unallocated 📕 Simple volume                                                                                                   |                |            |          |            |
|                                                                                                    |                                                                                                    |                |            |          |            |
| 2)<br>2) Start 🛛 🚱 🥥 🖉                                                                                                    | J Computer Manageme                                                                                                    |                |            |          | 12:15 PM   |

12) Now the system will start synchronizing. Don't worry about the error message appeared since it is only mentioning that the boot file has been copied. Just wait for a while till it finished:

| 📃 Computer Management                                                                                                    |                                                                                                    |                         |                         |            |          | <u>_     ×</u> |  |
|----------------------------------------------------------------------------------------------------|----------------------------------------------------------------------------------------------------|-------------------------|-------------------------|------------|----------|----------------|--|
| 📕 Eile Action View Window H                                                                                                    | elp                                                                                                    |                         |                         |            |          | _ ð ×          |  |
|                                                                                                    | ' 🖻 🔯                                                                                                    |                         |                         |            |          |                |  |
| Computer Management (Local)                                                                                                    | Volume Layout                                                                                                    | Туре                    | File System             | Status     | Capacity | Free Space     |  |
| E System Tools                                                                                                    | 🗐 (C:) Mirror                                                                                                    | Dynamic                 | NTFS                    | Resynching | 19.99 GB | 18.28 GB       |  |
| Shared Folde Logical Disk N                                                                                                    | 1anager                                                                                                    |                         |                         |            | ×        |                |  |
| Local Users      Local Users      Performance     Device Mana     Storage     Comparison     Storage     Device Mana     Device Mana     Dote Mana     Dote Mana | Shared Folde Cogical Disk Manager Cogical Disk Manager could not update the boot file for any boot partitions on the target disk. Verify your arcpath listings in file boot.ini or through the bootcfg.exe utility.                                                                                                    |                         |                         |            |          |                |  |
| Disk Management                                                                                                    |                                                                                                    |                         |                         |            |          | •              |  |
| ⊕ - 强 Services and Applications                                                                                                    | CPDisk 0<br>Dynamic<br>19.99 GB<br>Online                                                                                                    | (C:)<br>19.99<br>Resynd | GB NTFS<br>:hing (Boot) |            |          |                |  |
|                                                                                                    | Contemporary Contemporary Conte | (C:)<br>19.99<br>Resynd | GB NTFS<br>ching (Boot) |            |          |                |  |
|                                                                                                    | Mirrored volum                                                                                                    | е                       |                         |            |          |                |  |
|                                                                                                    |                                                                                                    |                         |                         |            |          |                |  |
| 🏄 Start 🛛 🞯 🍠 👘 📕 💷 Comp                                                                                                    | uter Manageme                                                                                                    |                         |                         |            |          | 12:16 PM       |  |

13) Once the synchronization has been done, this will be the final outlook of your hard disks appearance:

| 📮 Computer Management           |                     |         |                     |                |          | _ 0        | ×  |
|---------------------------------|---------------------|---------|---------------------|----------------|----------|------------|----|
| Eile Action View Window Help    |                     |         |                     |                |          |            |    |
|                                 |                     |         |                     |                |          |            |    |
| Computer Management (Local)     | Volume Layout       | Туре    | File System         | Status         | Capacity | Free Space | •  |
| 🖻 🎬 System Tools                | 🗐 (C:) Mirror       | Dynamic | NTFS                | Healthy (Boot) | 19.99 GB | 18.28 GB   | ç  |
| Event Viewer                    |                     |         |                     |                |          |            |    |
| E Cocal Users and Groups        |                     |         |                     |                |          |            |    |
| 🕀 🐺 Performance Logs and Alert: |                     |         |                     |                |          |            |    |
| 🔄 🔜 Device Manager              |                     |         |                     |                |          |            |    |
| E- 🛅 Storage                    |                     |         |                     |                |          |            |    |
| Bisk Defragmenter               |                     |         |                     |                |          |            |    |
| Disk Management                 | •                   |         |                     |                |          |            | Þ  |
| 🗄 😼 Services and Applications   |                     |         |                     |                |          |            |    |
|                                 | Dynamic             | (0)     |                     |                |          |            |    |
|                                 | 19.99 GB            | 19.99   | GB NTFS             |                |          |            |    |
|                                 | Online              | Health  | / (Boot)            |                |          |            |    |
|                                 | 🗇Disk 1             |         |                     |                |          |            |    |
|                                 | Dynamic<br>19.99 GB | (C:)    |                     |                |          |            |    |
|                                 | Online              | Health  | ad NTES<br>7 (Boot) |                |          |            |    |
|                                 | Mirrored volum      | e       |                     |                |          |            | -  |
|                                 |                     |         |                     |                |          |            |    |
| J 45                            |                     | _       |                     |                |          |            |    |
| 🏄 Start 🛛 🚱 🥭 👘 🖳 Comp          | uter Manageme       | •       |                     |                |          | 12:58      | PM |

That is all on how to setup Software RAID on Windows Server 2003. It was relatively easy and quick. Happy Tryin 😕